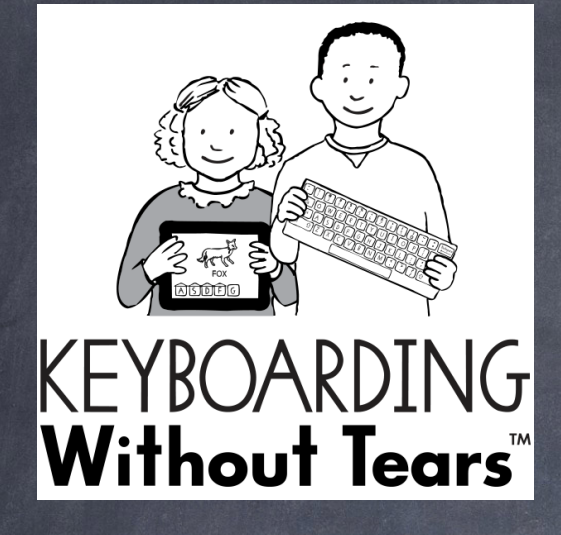

### SeeSaw and KWOT John Heffernan, PhD 2/28/2018

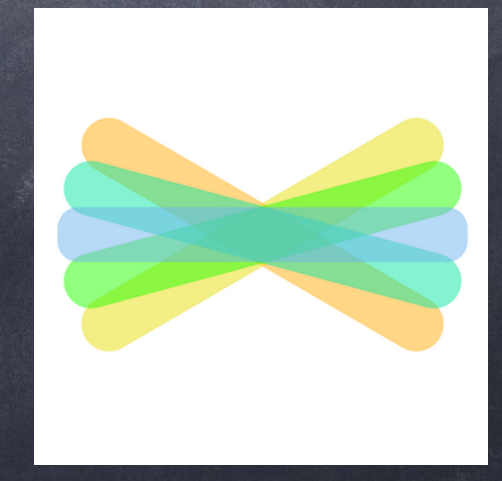

## Teacher Login

- Teacher accounts (username is your school email account)
- http://www.plusliveinsights.com/
- assword check email, use Forgot Password link if need be

### Co-Educator Add

#### Add a Co-Educator

- 1. Select "Classes & Students" in the left hand navigation.
- 2. Select the class settings gear to the far right of the class you would like.
- 3. Go to the "Co-Educator" tab in the modal window and enter the information.
- 4. Click on the highlighted "Send Co-Educator Invitation" box.
- 5. An invitation email will be sent to the educator letting them know that you have invited them to be a co-educator of your class.
- 6. Click on Save Settings.

**Note:** The co-educator must accept your invitation before they are able to view your class and the specific grade level educator resources.

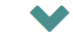

## Educator Resources

- PDF Teacher's
  Guide download
  [print]
- Lesson
  Preview Video and
  actual lesson
  available

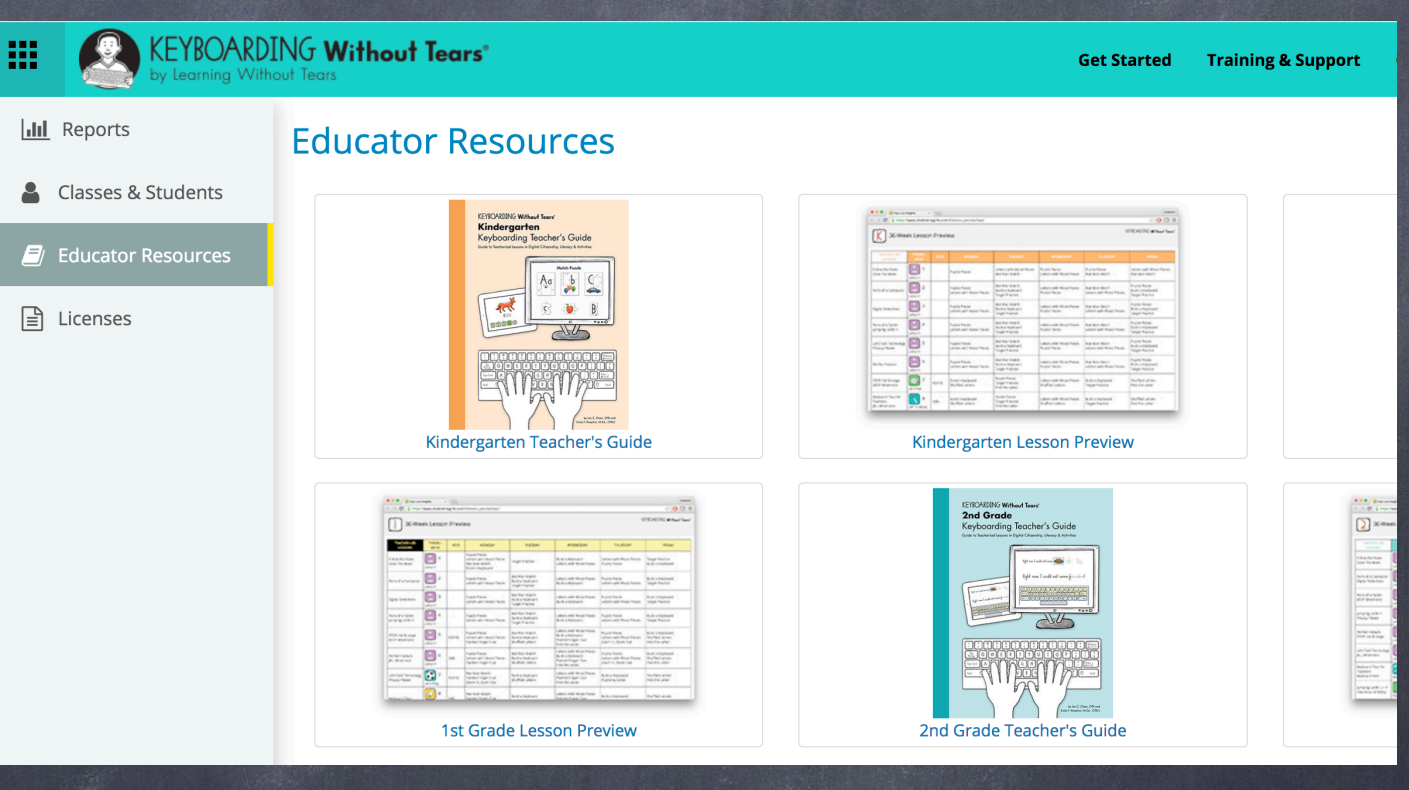

· Try above

classes and

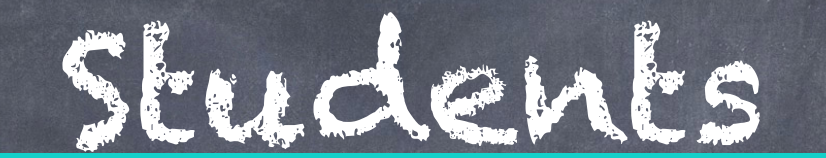

.....

|              | by Learning Withd  | INC Without lears"<br>out Tears |           |       |                       | Get Started Tra | ining & Support ( | Contact Us Logout                  | kwt@hr-k12    |
|--------------|--------------------|---------------------------------|-----------|-------|-----------------------|-----------------|-------------------|------------------------------------|---------------|
| <u> .11 </u> | Reports            | Classes & Stude                 | nts       |       |                       |                 |                   |                                    |               |
| -            | Classes & Students | Sack to All Classes             |           |       |                       |                 |                   |                                    |               |
|              | Educator Resources | 2A ATD Educator: Amanda         | Asselin   |       |                       |                 | <b>4</b>          | Add Student 🛛 🖨 Print Class Roster | 🛓 Export to ( |
| <u>AIII</u>  | Licenses           | Name                            |           | Grade | Secret Code           | Product         | Can Use at Home?  | Skip Jump Into Keyboarding         |               |
|              |                    | Ada                             | Corner    | 2     | • 24C                 | KEY2: Kev Powe  | )                 | 0                                  | ⇔ ×           |
|              |                    | Alina                           | Ostrowski | 2     | <ul><li>◀35</li></ul> | KEY2: Kev Powe  | ]                 | 0                                  | φ×            |
|              |                    | Colton                          | Shadrick  | 2     | ▪ 1B2                 | KEY2: Kev Powe  | ] 🛛 😔             | 0                                  | φ×            |
|              |                    | Donovan                         | Williams  | 2     | - E1A                 | KEY2: Kev Powe  | ∫ ⊘               | 0                                  | ¢ ×           |
|              |                    | Elliot                          | Chaplin   | 2     | • 431                 | KEY2: Kev Powe  | ] 🛛 😔             | 0                                  | ⇔ ×           |
|              |                    | Gabrielle                       | Falkowski | 2     | - EAE                 | KEY2: Kev Powe  | ∣ ⊘               | 0                                  | ¢ ×           |
|              |                    | Griffin                         | Darling   | 2     | DEC                   | KEY2: Kev Powe  | ] 🛛 😔             | 0                                  | ф×            |

Reports 1 Example

|         | KEYBOARDIN<br>by Learning Withou            | NG Without Tears"<br>ut Tears |                        |                      | Get Started Training & S                                 | Support Contact Us Logo | ut KWT PIN: 4<br>kwt@hr- |  |
|---------|---------------------------------------------|-------------------------------|------------------------|----------------------|----------------------------------------------------------|-------------------------|--------------------------|--|
| <u></u> | Reports                                     | Class Summary                 | Students in your Class |                      | <b>Q</b> find schools, teachers, classrooms, or students |                         |                          |  |
|         | Classes & Students                          | Student Name                  | Grade                  | Activities Completed | Avg mins/week                                            | Speed (WPM)             | Accuracy                 |  |
|         | Educator Resources                          | Abby Hennessy                 | 5                      | 188                  | 37                                                       | 12                      | 90%                      |  |
| _       |                                             | Ada Griffin                   | 5                      | 248                  | 16                                                       | 35                      | 92%                      |  |
| Ē       | Licenses                                    | Benjamin Plumer               | 5                      | 146                  | 31                                                       | 10                      | 92%                      |  |
|         |                                             | John McVey                    | 5                      | 168                  | 30                                                       | 13                      | 76%                      |  |
|         |                                             | Julia Guiel                   | 5                      | 154                  | 34                                                       | 10                      | 79%                      |  |
|         |                                             | Lachlan DeAtley               | 5                      | 197                  | 27                                                       | 18                      | 95%                      |  |
|         |                                             | Landon Pelc                   | 5                      | 188                  | 26                                                       | 19                      | 90%                      |  |
|         |                                             | Liam Flynn                    | 5                      | 221                  | 25                                                       | 19                      | 98%                      |  |
|         |                                             | Mavis Rudof                   | 5                      | 288                  | 15                                                       | 27                      | 82%                      |  |
|         |                                             | Nathan Farrington             | 5                      | 156                  | 32                                                       | 10                      | 88%                      |  |
|         |                                             | Nicholas EliasGillette        | 5                      | 193                  | 22                                                       | 23                      | 97%                      |  |
|         |                                             | Nolan Schmitt                 | 5                      | 180                  | 28                                                       | 16                      | 93%                      |  |
|         |                                             | Shelby Frey                   | 5                      | 229                  | 23                                                       | 23                      | 94%                      |  |
|         | ~                                           | Skye Loomis                   | 5                      | 169                  | 29                                                       | 14                      | 91%                      |  |
|         | Access Keyboarding<br>Without Tears Student | Summer Sorensen               | 5                      | 165                  | 29                                                       | 16                      | 94%                      |  |

Student Login

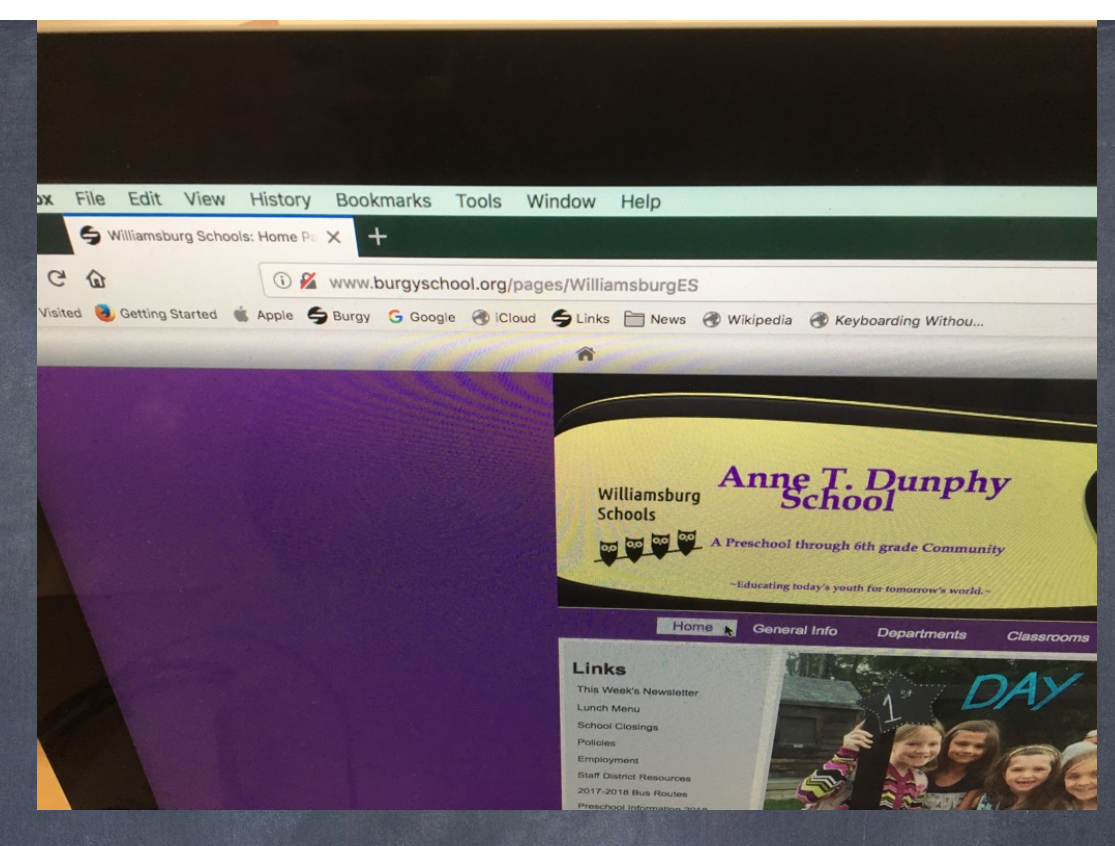

@ Firefox best

- In Lab, kids can look for Keyboarding bookmark on right [get screen shot]
- Also in "Burgy Links" under General
- https://hampshire-schools.kwtears.com/
- Codes on middle tables in lab (and online)
- Some classes have cards

# TLPS

- Do finger placements lessons (use paper keyboards)
- @ Refresh in KWOT (Green Circular Arrow)
- 0 Use Firefox
- Go to the next stop sign and then quit browserCaps Lock
- Hold down opposite side J/F in Target Practice

# KWOT-Key Points

- FireFox setup
- Lessons important
- Teacher monitoring important
- Teacher guides available
- Can check student progress
- Can have co-teachers

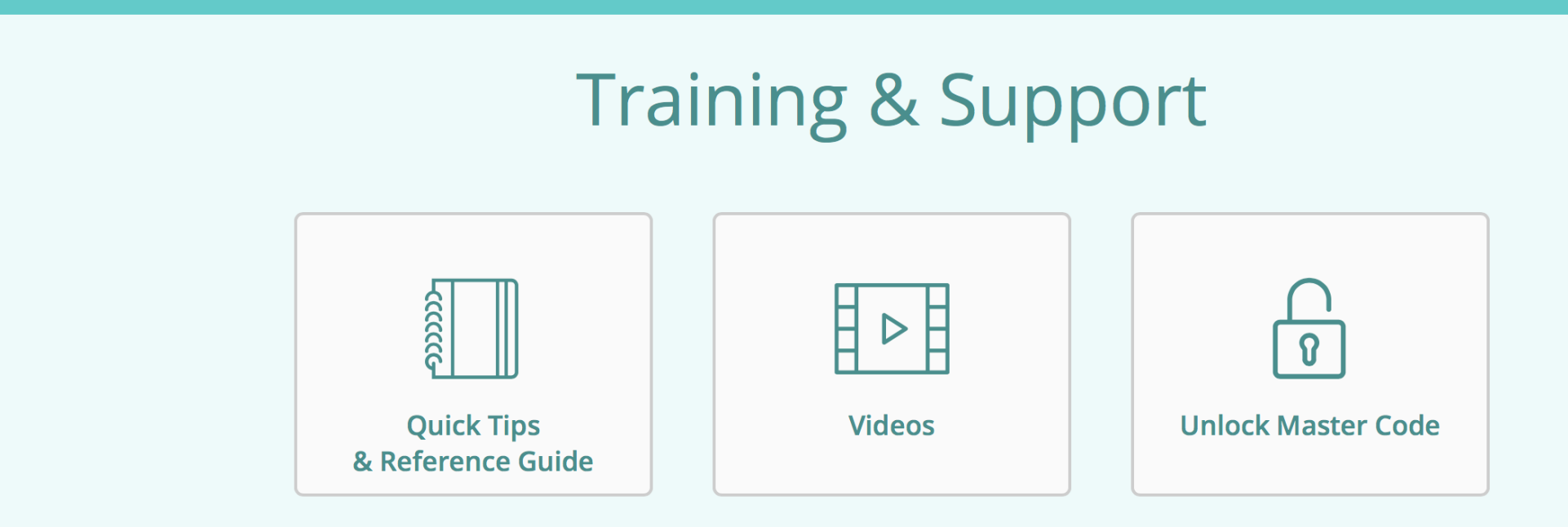

#### **Frequently Asked Questions**

| Access, Setup, and Management | Access, Setup, and Management                                                 |   |
|-------------------------------|-------------------------------------------------------------------------------|---|
| License Terms & Management    |                                                                               | • |
| Program Details               | How do I log in and access my licenses?                                       | > |
| Student Evaluations           | Where can I find the date that I unlocked the master code?                    | > |
|                               | How do I set up a class in order to assign a keyboarding license to students? | > |
|                               | How do I assign a license if a class already exists?                          | > |

### Contact Us

Questions about +Live Insights? Send us a message using the form below.

| Sond a message         | Office hours           |
|------------------------|------------------------|
| Горіс <b>*</b>         | Monday - Friday,       |
| - Select -             | 8:30 am - 5:30 pm (ET) |
| Name                   | Phone                  |
|                        | 301.263.2700           |
| Kim Florek             | 1.888.983.8409         |
| Email Address *        | Email                  |
| kwt@hr-k12.org         |                        |
| Vessage *              |                        |
| Your message goes here |                        |
|                        |                        |
|                        |                        |
|                        |                        |
|                        |                        |
| Submit                 |                        |

## Seesaw Examples

## Seesaw Tipping" Points

- @ Student portfolio tools
- · "Explanamation" tool
- Insight into kid thinking
- @ All kids explain their thinking/answer at once
- Set Examples: math, fluency, writing, social studies and science
- Easy to setup and use iPad based, uses camera,
  microphone, drawing, "keyboad"
- @ QR code gets student to the right class

## Creating Activities